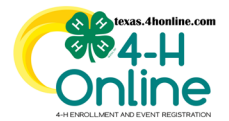

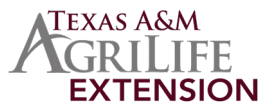

## **CREDIT CARDS AND COUNTY CHECKS**

| EVENT      | PAYMENT DUE - CHECK NOT RECEIVED AND DECLINED CREDIT CARD                                                    |  |
|------------|----------------------------------------------------------------------------------------------------|--|
| NAVIGATION | The recommended way to pull the event payment status all in one place is using the event reports. The report |  |
| CUSTOM     | method column that might pull in extra record rows.                                                          |  |
| REPORTS    | DOWNLOAD INSTRUCTIONS INSTRUCTIONS FOR: COUNTY, DISTRICT AND STATE MANAGERS                                  |  |

## **CREDIT CARDS**

| EVENT      | PAYMENT DUE - DECLINED CREDIT CARD                                                                            |  |
|------------|----------------------------------------------------------------------------------------------------|--|
| NAVIGATION | The report instructions provided will eliminate duplication of member rows. There are a few exceptions in the |  |
| CUSTOM     | payment method column that might pull in extra record rows.                                                   |  |
| REPORTS    | DOWNLOAD INSTRUCTIONS INSTRUCTIONS FOR: COUNTY, DISTRICT AND STATE MANAGERS                                   |  |

| MAIN       | PAYMENT DUE - DECLINED CREDIT CARD WITH DUPLICATIONS                                                                                                    |
|------------|----------------------------------------------------------------------------------------------------|
| NAVIGATION | Exporting the result from the payment link screen into excel can provide a quick list of those                                                                                                    |
| PAYMENTS   | members who had a declined credit card with a balance due still. A member will be listed in a row for each time they made an attempt for a declined event payment. This is why duplications appear. |
| LINK       | DOWNLOAD INSTRUCTIONS INSTRUCTIONS FOR: COUNTY, DISTRICT AND STATE MANAGERS                                                                                                    |

## **COUNTY CHECKS**

| EVENT             | PAYMENT DUE - CHECK NOT RECEIVED - INVOICE 1-5 STEPS NEEDED                                                                                                    |
|-------------------|----------------------------------------------------------------------------------------------------|
| NAVIGATION        | The instructions in this area will show how to pull a report of those county checks that are due still.                                                                                                    |
| CUSTOM<br>REPORTS | office to track payments from families and the remaining steps will show how to create the invoice,<br>prepare, print and mail the payments. The report instructions will eliminate duplication of member<br>rows. There are a few exceptions in the payment method column that might pull in extra record rows. |
|                   | DOWNLOAD INSTRUCTIONS INSTRUCTIONS FOR: COUNTY, DISTRICT AND STATE MANAGERS                                                                                                    |

| EVENT<br>NAVIGATION | PAYMENT DUE - CHECK NOT RECEIVED - INVOICE 2-5 OR 3-5 STEPS NEEDED                                                                                                    |
|---------------------|----------------------------------------------------------------------------------------------------|
|                     | The instructions in this area will show how to pull a report of those county checks that are due still.<br>The members listed in this report have had 1 county invoice steps done. The remaining steps will                            |
| CUSTOM<br>REPORTS   | show how to create the invoice, prepare, print and mail the payments. The report instructions will eliminate duplication of member rows. There are a few exceptions in the payment method column that might pull in extra record rows. |
|                     | <b>DOWNLOAD INSTRUCTIONS</b> INSTRUCTIONS FOR: COUNTY, DISTRICT AND STATE MANAGERS                                                                                                    |

The members of Texas A&M AgriLife will provide equal opportunities in programs and activities, education, and employment to all persons regardless of race, color, sex, religion, national origin, age, disability, genetic information, veteran status, sexual orientation or gender identity and will strive to achieve full and equal employment opportunity throughout Texas A&M AgriLife.